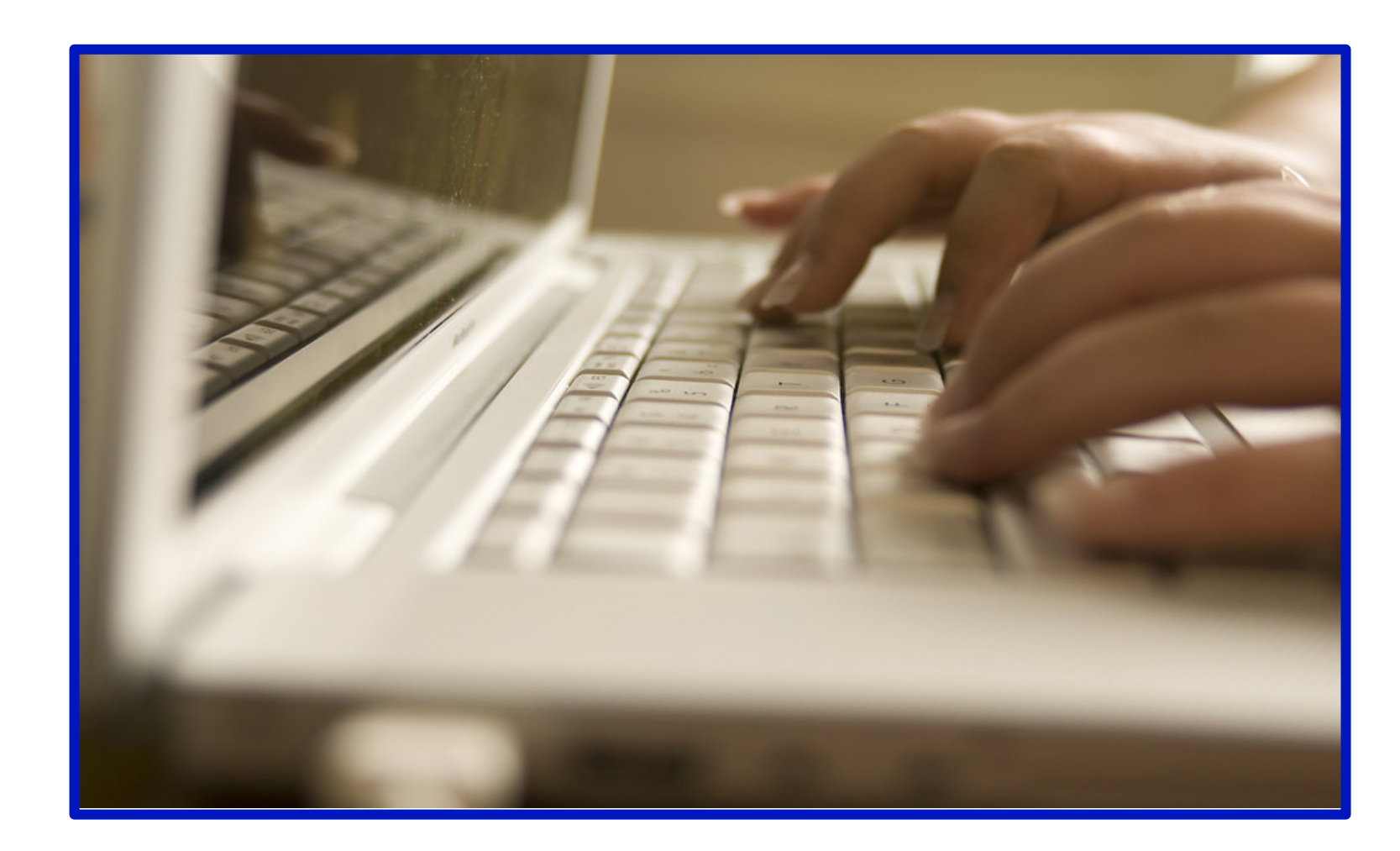

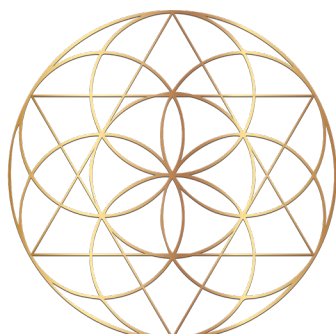

## SOLEX

Enrollment & Purchase Guide April 2021 Dear Quantum Living Advocate (QLA),

At Solex, our mission is to help each life we touch Master Quantum Living by allowing all experiences to be empowering. We are excited to have you join us in this worthy endeavor.

Thank you for choosing to join our family. This guide is designed to help you avoid some of the idiosyncrasies that are unique to our enrollment and purchase processes. Enjoy!

Please let us know how we can improve your Solex experience in any way. Our goal is to honor each and every relationship that crosses our path, starting here and now with you.

Welcome home!

Warmly,

Your Solex Family

Email: support@solexllc.com Phone: 385-203-0033

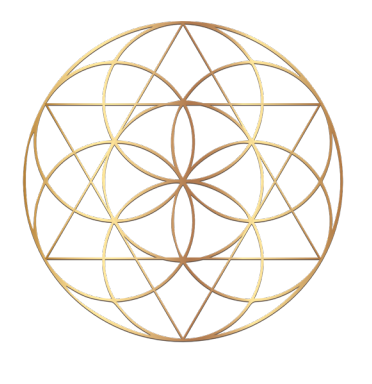

SOLEX

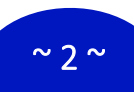

## Enrolling as a Quantum Living Advocate (QLA)

Go to your Enroller's Replicate Site: shop.solexnation.com/username (Example: shop.solexnation.com/SOLEX 1)

In the top left-hand corner of the screen, find the box: 'You're shopping with SOLEX 1' and CLICK on the down arrow to the right then SELECT '**Change Affiliate'** .

| Home   Company Name ×           | +       |        |      |    |      |     |      |      |   |
|---------------------------------|---------|--------|------|----|------|-----|------|------|---|
| ← → C ■ shop solexnation        | on.com/ | /www/H | lome |    |      |     |      |      |   |
| You're shopping with<br>SOLEX 1 |         |        |      |    |      |     |      |      |   |
| Contact                         |         |        |      |    | HOME | 3   | JOIN |      |   |
| soccx Change Affiliate          |         |        |      |    |      |     |      | QOAL |   |
|                                 |         | 1.1    | *    | 17 | 1    | . 6 | 1    |      | 2 |

If you do not know your Enroller's username, enter the ID or first and last name of the person who referred you, then CLICK the arrow to continue.

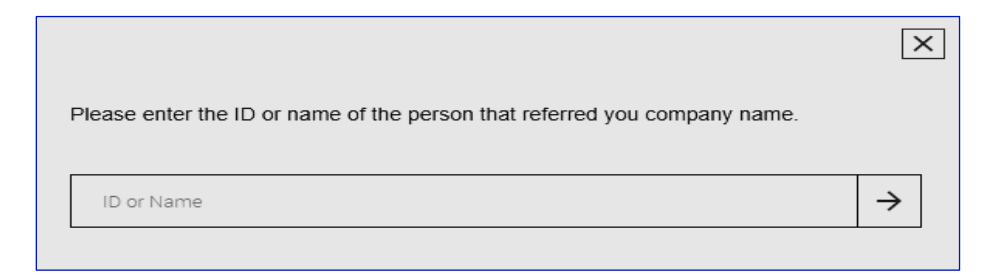

4 A list of names will display. Scroll to find your Enroller and verify them by name, city and state (a profile picture may also be available for reference). CLICK the box next to the correct name and a check mark will display when you select your enroller/sponsor. Then CLICK '**Set as my Consultant**'.

(see screenshot below)

|                        |                 |                       | ×               |
|------------------------|-----------------|-----------------------|-----------------|
| Please enter the ID or | name of the per | son that referred you | i company name. |
|                        |                 |                       |                 |
| John Doe               |                 |                       | $\rightarrow$   |
| Search Results         |                 |                       |                 |
|                        | NAME            | STATE                 | ENROLLER ID:    |
| <b>Z</b>               | john doe        | City, UT              | 31AD497         |
|                        |                 | SET A                 | S MY CONSULTANT |

5

On the following screen, CLICK '**Join Quantum Living Advocate**' on the menu bar. Then CLICK '**Application**'. As indicated, your shopping experience starts here with Step I. You will complete your application details immediately prior to checkout.

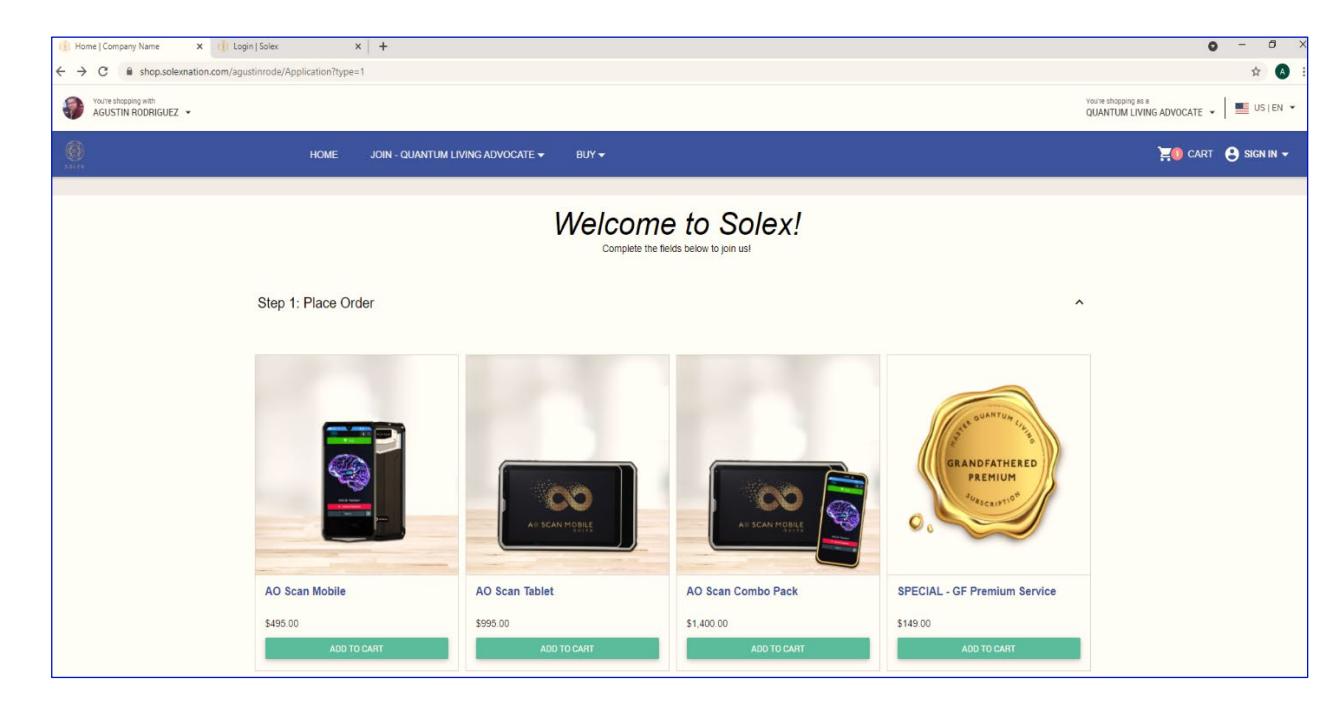

- **Step I: Place Order –** Referencing the screenshot above, chose an AO Scan device or combo and select your Subscription that will cover your first month's service, then CLICK '**Continue**'. Each AO Scan device requires a Subscription to function. If you purchase a Combo you can use the same Subscription, but not at the same time.
  - Step 2: Select Ongoing Subscription choose the Subscription (monthly service package) that best meets your needs and CLICK 'Continue'.

**NOTE:** When you check out, your First Month of Service will display. Also, your ongoing Subscription (**AUTHORIZATION ONLY**) will display. You will not be charged for the ongoing Subscription until it processes the following month. Even if they look similar, **DO NOT** remove the ongoing subscription from the shopping cart or your Enroller will not qualify for the Liftoff Bonus.

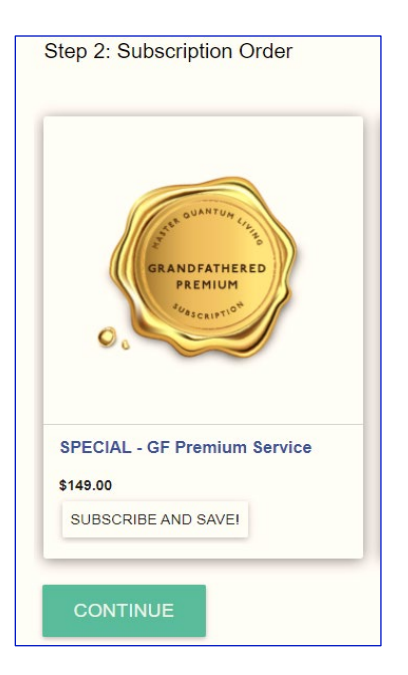

8

**Step 3 – Complete Enrollment** - Enter, as appropriate, first name, last name, company name, mobile number, email address, and birth date. It is highly recommended you opt in for all Corporate emails by clicking the indicated box, so a check mark appears. Because we value your privacy, if left unchecked you will not receive communications from Solex Corporate and you will miss out on important updates. CLICK 'Continue' to proceed.

(see screenshot below)

| Step 3: Account Information                      |        |                            |                  |                                    | ^ |
|--------------------------------------------------|--------|----------------------------|------------------|------------------------------------|---|
| First Name<br>John                               |        |                            | Last Name<br>Doe |                                    |   |
| Company Name<br>Super Healthy Living             |        | Mobile Phone<br>8011234569 |                  | Email Address<br>johndoe@gmail.com |   |
| Birthdate<br>January                             |        | 01                         | 4                | 2003                               | 4 |
| Yes, I would like to receive emails about my bus | iness. |                            |                  |                                    |   |
| CONTINUE                                         |        |                            |                  |                                    |   |

**Step 4: Enter Mailing Address –** Note that you can enter a different shipping address as applicable by selecting that option. CLICK **'Continue**' when done.

| Step 4: Your Mailing Address               |                   |                          | ^ |
|--------------------------------------------|-------------------|--------------------------|---|
| Street Address<br>1234 Main St             |                   | Apartment/Unit<br>if any |   |
| City<br>Orem                               | Utah              | Zip<br>84097             |   |
| What is your shipping address?             | w mailing address |                          |   |
| No, I'd like to enter a different shipping | address.          |                          |   |
| CONTINUE                                   |                   |                          |   |

**Step 5:** Account information - Choose username and password. Password requires one capital letter and one number (Example: Energyboy1) Re-enter password to ensure match. Next, Enter Social Security Number or Tax ID (**Required**). As a Quantum Living Advocate, you have the ability to earn compensation. Solex requires an SSN or Tax ID in order to send you a tax report the first quarter of each year for your use in filling your taxes with the US Government. To proceed, CLICK 'Continue'. (see below)

<sup>10</sup> 

| Step 5: Username & Password                   |                                      |                        | ^ |
|-----------------------------------------------|--------------------------------------|------------------------|---|
| Choose Your Username                          | shop.solexnation.com/{webalias}/Home | Choose Your Password   |   |
| ssn_bmid ( No spaces or hyphens)<br>123456789 | What is this?                        | Re-enter Your Password |   |
| CONTINUE                                      |                                      |                        |   |

11

**Step 6:** Payment – Go to 'add a payment method' and click 'credit card'. This will bring up a pop-up window. Enter your credit card number, expiration date, billing address associated with that CC. If you are doing business in the US, you have the option to choose your banking account as your preferred method of payment. CLICK '**Save'**.

Back under Payment, be sure to check all four boxes signifying you agree with the statements listed. CLICK on the links provided to read 'Policies and Procedures', 'Terms and Conditions', 'Affiliate Agreement', and 'Solex Benefits Plan'. Then CLICK '**Continue**'

|                                                                                                    | POP-UP WINDOW |  |  |  |
|----------------------------------------------------------------------------------------------------|---------------|--|--|--|
| Step 6: Payment                                                                                                    | × Add Payment |  |  |  |
| Credit Card   Add a Payment Method   Credit Card   I authorize the company to collect and use my personal information in the manner and for the purposes in the company's Privacy Policy."   I authorize the company to store my credit card information. Additionally, each year on my renewal date I authorize the company to automatically charge my credit card on file the annual membership fee of 549, plus sales tax where applicable.   I agree to the company Policies and Procedures and Terms and Conditions.   I agree to the company Policies and Procedures and Terms and Conditions is efforth in each of the foregoing documents referred to herein, including the compensation plan, the social media guidelines, and the company's Privacy Policy, and I agree to be bound by the obligations set forth in each of the foregoing documents, and linend to enter into a binding legal relationship with the company which shall govern our dealings in all respects. I further confirm that I meet all eligibility requirements for this company's team members."   Image: Image: Ima |               |  |  |  |
|                                                                                                    |               |  |  |  |

12 Step 7- Summary – Read over your order and make sure your cart is correct. To sign up as a QLA, your cart must contain the \$49.00 QLA yearly License fee which has been automatically generated.

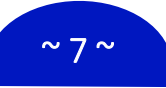

## Solex Enrollment & Purchase Guide

## **Back Office** To earn the Liftoff Bonus, in addition to the \$49.00 yearly License fee (Membership), a new QLA must purchase a device and pay for

their first month's service (I<sup>st</sup> Subscription in cart) and AUTHORIZE their ongoing Subscription (2<sup>nd</sup> Subscription in cart) *that processes* the following month.

Make sure that, at a minimum, all 3 items shown in the Order Summary below are included in your shopping cart, PLUS the Autoship Order (Subscription) AUTHORIZATION at the very bottom, to access all bonus payments – including the Liftoff Bonus. NOTE: Always check the number of items in your shopping cart to make sure they are correct.

CLICK "Continue' to finalize your Enrollment and Purchase.

|                                                                                   | ×                      | < |
|-----------------------------------------------------------------------------------|------------------------|---|
| Order Summary<br>Total: (3 items)                                                 | \$738.89               | ) |
| A Subtotal: (3 items)                                                             | \$693.00               | 4 |
| Membership                                                                        | ×                      |   |
| SOLEX                                                                             | \$49.00                |   |
| AO Scan Mobile                                                                    | ×                      |   |
|                                                                                   | \$495.00               |   |
| SPECIAL - GF Premi<br>Service                                                     | um ×                   |   |
| - 1 +                                                                             | \$149.00               |   |
| Subtotal:                                                                         | \$693.00               |   |
| Discount Total:                                                                   | \$0.00                 |   |
| Shipping Total:                                                                   | \$10.00                |   |
| Tax Total:                                                                        | \$35.89                |   |
| Total                                                                             | \$738.89               |   |
| Autoship Order<br>Subtotal: (1 items)<br>Your next order will process Monthly, st | \$149.00<br>arting on: |   |
| FREQUENCY Monthly                                                                 |                        |   |
| SPECIAL - GF Prem<br>Service                                                      | ium X                  |   |
| o 1 +                                                                             | \$149.00               |   |

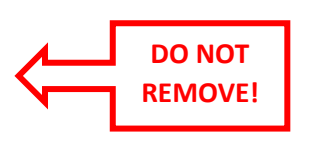

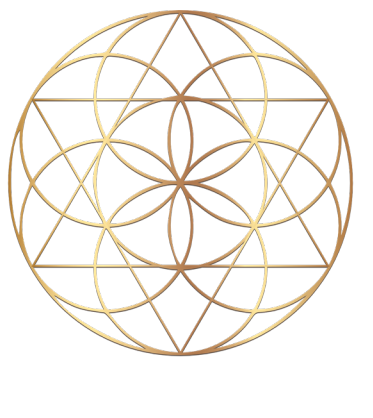

SOLEX

For additional assistance, contact **Customer Support**:

**By phone:** 385-203-0033

By email: support@solexllc.com

© Solex, LLC